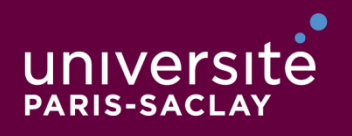

ÉCOLE DOCTORALE Physique et ingénierie : électrons, photons, sciences du vivant (EOBE) 20/04/2016 Ed EOBE

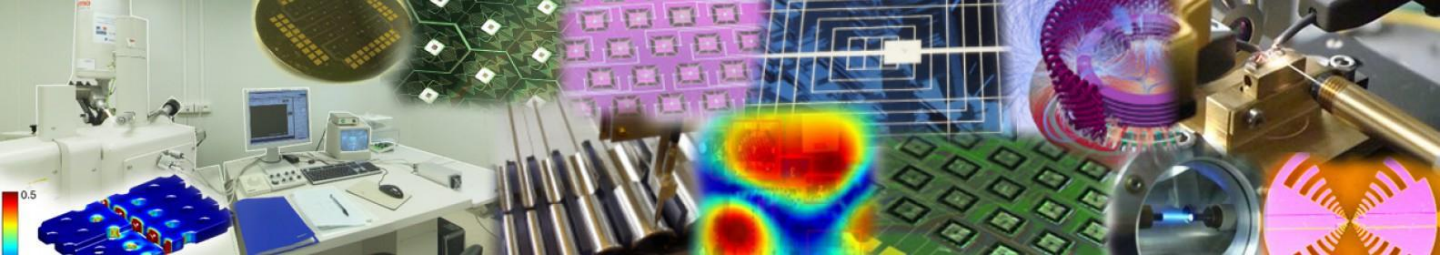

Procédure de candidature en ligne à une thèse (ADUM)

Apply for a PhD (ADUM)

This document only describes the on-line application procedure using ADUM. Let notice that this formal administrative step is mandatory but is not necessary to be done before having discussed with the PhD supervisor (visiting his/her group, or discussing by Skype, etc).

https://www.universite-paris-saclay.fr/fr/formation/doctorat/ed-eobe#offrede-sujets-de-projets-doctoraux

French: http://www.adum.fr/psaclay/pt?ed=257

English: <a href="http://www.adum.fr/psaclay/pten?ed=257">http://www.adum.fr/psaclay/pten?ed=257</a>

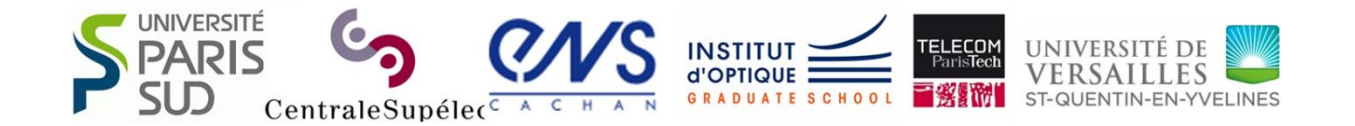

#### **Create an account**

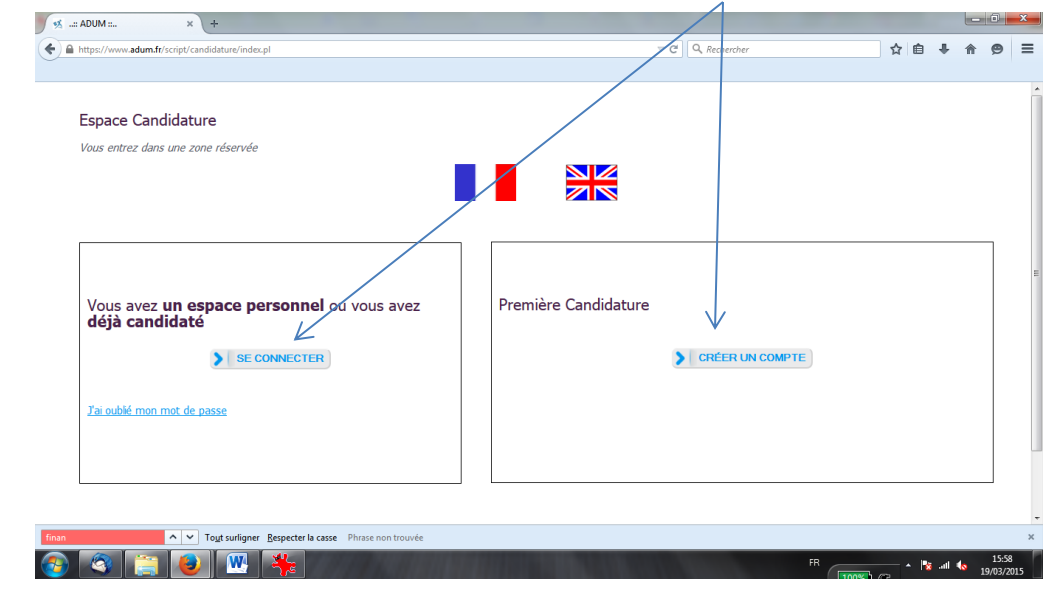

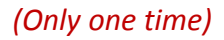

Then you fill in your application by following the various instructions and filing online parts which you are prompted:

| 🧏:: ADUM :: × +                                                                                                    |                  |                       |   |
|----------------------------------------------------------------------------------------------------|------------------|-----------------------|---|
| Some www.adum.fr/script/candidature/cbs2.pl?matricule_prop=7802                                                       | ⊽ C <sup>i</sup> | <b>Q</b> , Rechercher |   |
| (Step 1 to step5 : in this order)                                                                                     |                  |                       |   |
| /otre candidature au sujet "Circuits intégrés photoniques pour le moyen infra-rouge" est enregistrée sous le Nº 19600 | ſ                |                       |   |
| Candidatures de thèse 4                                                                                               |                  | 3 5                   |   |
| Circuits intégrés photoniques pour le moyen infra-rouge Supprimer DOSSIER DE CANDIDATORE EN DOCTORAT SI               | Motivations &    | Justificatifs         |   |
| Ajouter une nouvelle candidature Mettre à jour men état civil 1 déconnexion                                           |                  | Mettre à jour         | 2 |
| You can have access to:                                                                                               |                  |                       |   |
| At first, if you want to modify: 1<br>2                                                                               |                  |                       |   |
|                                                                                                    |                  |                       | 2 |

#### Then enter: () Motivations & Supporting documents

- Do not deposit the pdf file too early.
- Renseigner les deux rubriques « Lettre of motivations » et « Complementary informations": they will be added to the document that you can edit from:

DOCTORATE APPLICATION DOSSIER

- Save and still do not upload the pdf file.

| Then enter                                                                                                    |                                                                             | 4                           |           |
|----------------------------------------------------------------------------------------------------|-----------------------------------------------------------------------------|-----------------------------|-----------|
| ダ:: ADUM :: × +                                                                                                    |                                                                             |                             |           |
| Some state of the second state of the second state of the sec |                                                                             |                             |           |
| Votre candidature au sujet "Circuits intégrés photoniques pour le moyen i<br>Candidatures de thèse<br>Circuits intégrés photoniques pour le moyen infra-rouge Supprimer                                                                                                    | nfra-kouge" est enregistrée sous le Nº 196<br>DOCTORATE APPLICATION DOSSIER | Motivations & Justificatifs |           |
| > Ajouter une nouvelle candidature                                                                                                    | Mettre à jour mon état civil                                                | Mettre à jour ma            | scolarité |
|                                                                                                    | > déconnexion                                                               |                             |           |

Print the html page in a pdf file, then sign it and conserve this « doctorate application dossier » as a signed pdf file.

(pdfcreator may help you: <u>http://sourceforge.net/projects/pdfcreator/</u>)

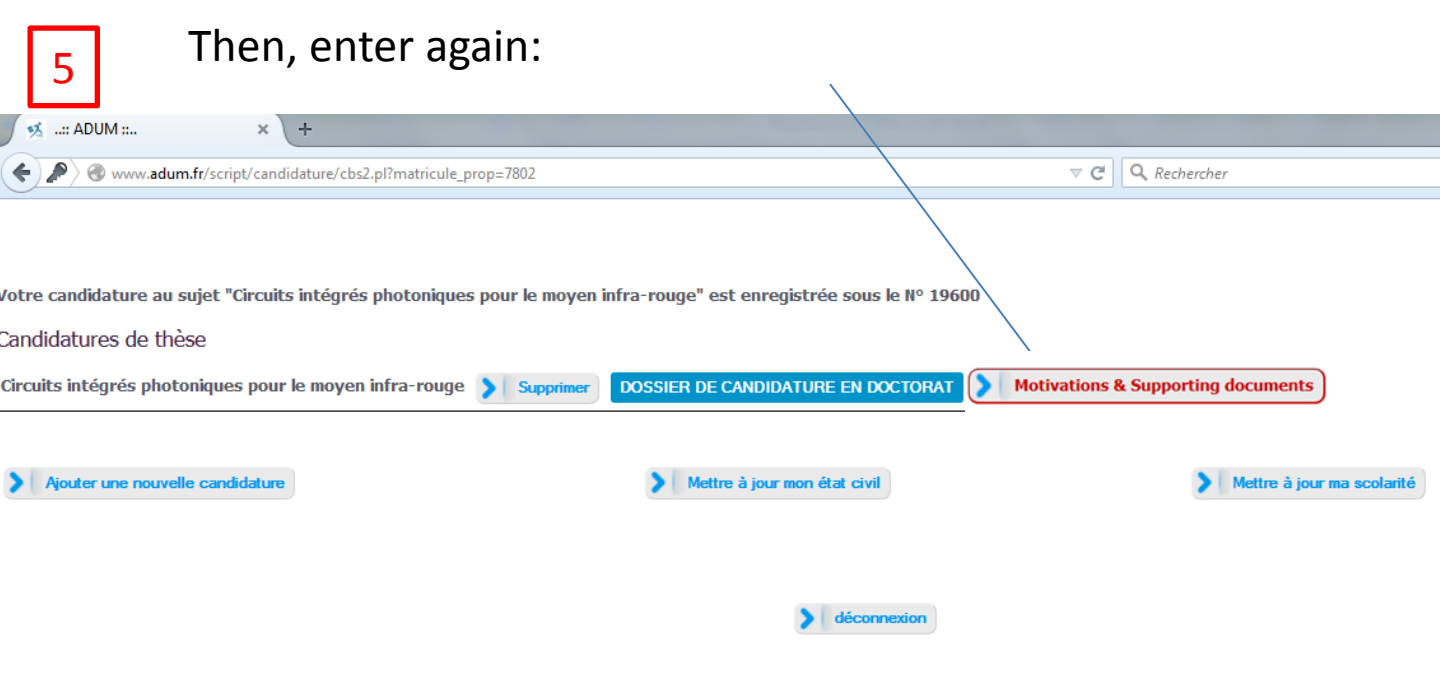

## Then, prepare a unique pdf file made of:

- The signed DOCTORATE APPLICATION DOSSIER signed pdf file.
- All the other mentioned documents.

| E DOSSTER DE CANDIDATURE NE SE                     | RA RECEVARIE QUE SI TOUTES LES PIECES DEMANDEES AINSI |                             |
|----------------------------------------------------|-------------------------------------------------------|-----------------------------|
| ONT ETE DEPOSES DANS L'INTERFAC                    | E DE CANDIDATURE.                                     | QUE CE DOCUMENT DATE ET 313 |
| PIECES A FOURNIR SOUS FORME D'U                    | NUNIQUE DOCUMENT PDF :                                |                             |
| <ul> <li>Dossier de candidature, daté</li> </ul>   | et signé                                              |                             |
| <ul> <li>Relevés de notes,</li> </ul>              |                                                       |                             |
| <ul> <li>Copie des diplômes obtenus,</li> </ul>    |                                                       |                             |
| <ul> <li>Le cas échéant, descriptif d'u</li> </ul> | projet de cotutelle internationale de thèse.          |                             |
|                                                    |                                                       |                             |
|                                                    |                                                       |                             |
|                                                    |                                                       |                             |
|                                                    |                                                       |                             |
| -                                                  |                                                       |                             |
| Glisser un document sur cette zone,                | ou cliquer le bouton en bas a droite)                 |                             |

https://www.pdflabs.com/tools/pdftk-the-pdf-toolkit/ et http://sourceforge.net/projects/pdfchain/

### Then, validate the whole process.

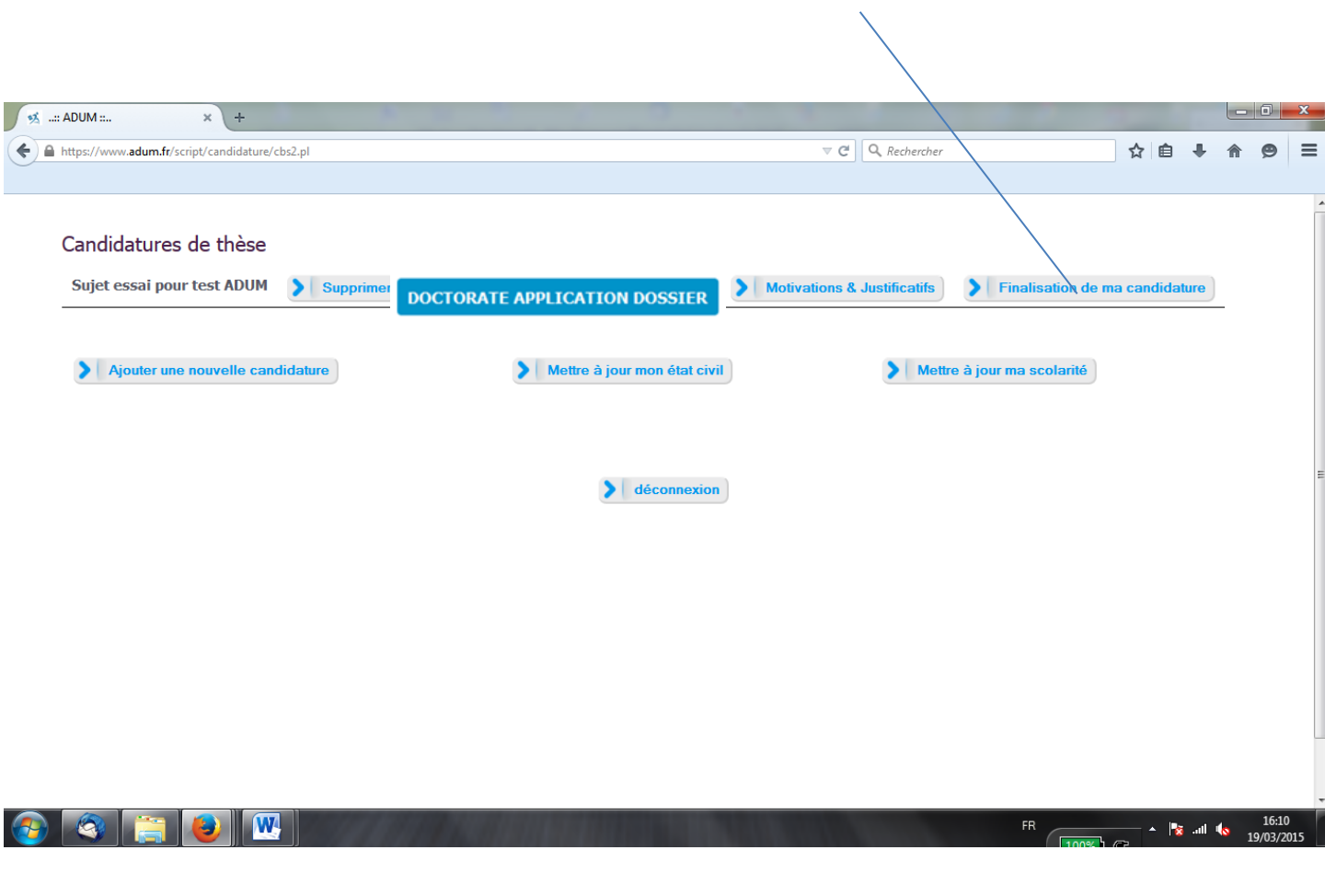

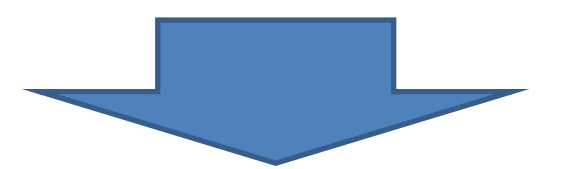

# Your application can then be seen by the PhD supervisor.